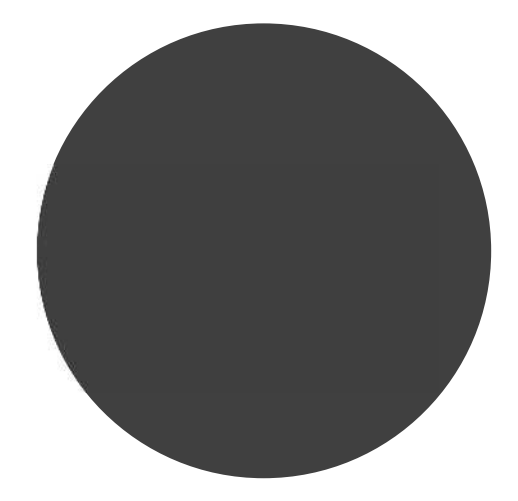

# 抽選申込みの確認・取消

9.1 抽選申込みの確認

9.2 抽選申込みの取消

第9章では抽選申込みの確認・取消方法について説明します。

STER

1

STEP

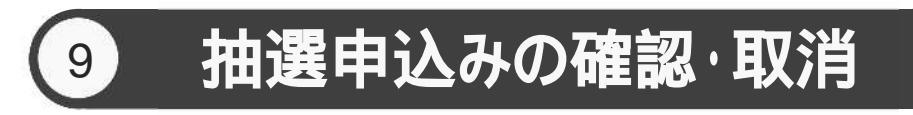

申込みを行った抽選の一覧表示や抽選申込の取消を行うことができます。

抽選申込みの確認の場合 9.1 へ

抽選申込みの取消の場合 9.2 へ

### 9.1 抽選申込みの確認の場合

) 抽選メニューの「抽選申込の確認・取消」をクリックします。

| 所沢市公共施設予約システム |                                       |                              |                 |                                |                   |      | ▲ テストリヨウシャ様~ ログ |  |  |
|---------------|---------------------------------------|------------------------------|-----------------|--------------------------------|-------------------|------|-----------------|--|--|
|               |                                       | <b>A</b><br><b>A</b> -A      | <b>区</b><br>予約~ | じ<br>抽選~                       | <b>:三</b><br>その他~ |      |                 |  |  |
|               | お知らせ<br><sup>現在お知らせはあり</sup><br>空き状況材 | ⑦<br><sub>封th。</sub><br>贪索 ⑦ |                 | 抽選の申込み<br>抽選申込の確認・取<br>抽選結果の確認 | 0 <b>H</b>        | クリック |                 |  |  |
|               | 検索条件                                  | ะ เว                         |                 |                                |                   |      |                 |  |  |
|               |                                       | 何をする                         | 会議              | *                              |                   |      |                 |  |  |
|               |                                       | 🗾 ४ँटर                       | 中央公民制           | 8 ~                            |                   |      | _               |  |  |
|               | 指定条件                                  | 2024年10月22日                  | I∼、中央公民館で<br>へ  | <b>会議</b> をする。(午前+午<br>検索      | 後、1週間表示)          |      |                 |  |  |

抽選受付済一覧画面が表示されます。

終了する場合は「もどる」ボタンをクリックしてください。

| 金しせつよやく |    |     |     |              |              |                    |                   | 1 34  | ▲ テストリヨウシャ様~ ログアウト |
|---------|----|-----|-----|--------------|--------------|--------------------|-------------------|-------|--------------------|
|         |    |     | 1   | <b>≜</b> ホーム | 國予約~         | ④抽题~               | i≡その恼∽            |       |                    |
|         | 抽選 | 受付済 | 一覧( | 0            |              |                    |                   |       |                    |
|         | 申込 | 希望  | 状態  | 分類           | EE · SOLD    | 利用日                | 時刻                | 取消    |                    |
|         | т  | 1   | 受付中 | 公民館          | 中央公民館<br>ホール | 12月2日(月曜)<br>2024年 | 09時00分~<br>11時00分 | ROW   |                    |
|         | 2  | 1   | 受付中 | 公民館          | 中央公民館<br>ホール | 12月2日(月曜)<br>2024年 | 09時00分~<br>11時00分 | Rom   |                    |
|         | з  | 1   | 受付中 | 公民館          | 中央公民館<br>ホール | 12月9日(月曜)<br>2024年 | 09時00分~<br>11時00分 | 10.75 |                    |
|         |    |     |     |              | - to         | 5                  |                   |       |                    |

以上で抽選申込みの確認は完了となります。

## 9.2 抽選申込みの取消の場合

| 5 | STE      | ΞP |
|---|----------|----|
| 1 | 7        | 1  |
| 1 | <u> </u> | )  |
|   | -        |    |

#### 抽選メニューの「抽選申込の確認・取消」をクリックします。

| 所沢市公共施設予約システム |                                                                    |                                                                                          |                       |                                                  |           |      | ▲ テストリヨウシャ様~ | D0701 |
|---------------|--------------------------------------------------------------------|------------------------------------------------------------------------------------------|-----------------------|--------------------------------------------------|-----------|------|--------------|-------|
|               |                                                                    | <b>क्र</b><br>#-4                                                                        | <b>ビ</b><br>予約~       | <b>じ</b><br>抽選~                                  | :<br>その他~ |      |              |       |
|               | <ul> <li>Ⅰ お知らせ<br/>現在お知らせはあり</li> <li>Ⅰ 空き状況れ<br/>検索条件</li> </ul> | <ul> <li>⑦</li> <li>ません。</li> <li>金索 ⑦</li> <li>いつ</li> <li>何をする</li> <li>どこで</li> </ul> | 今日 『 金議 中央公民額         | 10日の市はの<br>地道中込の確認・日<br>油道市美の確認・日<br>11日 1週間 1かり |           | クリック |              |       |
|               | 指定条件                                                               | 2024年10月22日                                                                              | ~、中央公民館で <b>≰</b><br> | ✿議をする。(午前+午<br>検索                                | F後、1週間表示) |      |              |       |

STEP

# (2) 抽選受付済一覧画面が表示されます

取消する予約の「取消」ボタンをクリックします。

|    |      |      | A-#-4 | 國子的~         | @ 抽漏~              | :■その他~            |       |         |
|----|------|------|-------|--------------|--------------------|-------------------|-------|---------|
| 抽選 | 受付済  | 一覧 @ | )     |              |                    |                   |       |         |
| 申込 | 希望   | 状態   | 分類    | EE - 5819    | 利用日                | 時刻                | To UK |         |
| ٦  | ٦    | 受付中  | 22民館  | 中央公民館<br>ホール | 12月2日(月曜)<br>2024年 | 09時00分~<br>11時00分 | 10.31 |         |
| 2  | ji - | 受付中  | 公民館   | 中央公民館ホール     | 12月2日(月曜)<br>2024年 | 09時00分~<br>11時00分 | ROM   | D DIIND |
| 3  | а.   | 受付中  | 22民館  | 中央公民館ホール     | 12月9日(月曜)<br>2024年 | 09時00分~<br>11時00分 | 10:34 | 1 9999  |

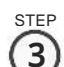

# 3 確認画面が表示されます。

よろしければ「OK」ボタンをクリックします。

| 金しせつよやく |    |      | web<br>選択 | <mark>118.rsv.ws-s</mark> e<br>した抽選申込み | <b>s.jp の内容</b><br>を取り消しますか? | _ | _           |       |    |    | ▲ テストリヨウシャ様~ | 0 <i>97</i> 9ŀ |
|---------|----|------|-----------|----------------------------------------|------------------------------|---|-------------|-------|----|----|--------------|----------------|
|         | 抽選 | 受付済一 | HE S      |                                        |                              | _ | ж 4         | キャンセル |    |    |              |                |
|         | 申込 | 希望   | 状態        | 分類                                     | 館·施設                         |   | クリッ・<br>利用日 | 2     | 時刻 | 取消 |              |                |
|         |    |      |           |                                        |                              |   |             |       |    |    |              |                |

| S  | TE | Р |
|----|----|---|
| 1  | 7  | 1 |
| ŧ. | 4  |   |

# 4 抽選取消完了画面が表示されます。

| 1.           |                          |                               |                                       |                                                                                             | ▲ テストリヨウシャ 様~ ログアウト                                                                             |
|--------------|--------------------------|-------------------------------|---------------------------------------|---------------------------------------------------------------------------------------------|-------------------------------------------------------------------------------------------------|
|              | ♠ ホーム                    | ■予約~                          | ◎抽選~                                  | ≔その他~                                                                                       |                                                                                                 |
| 抽選取消完了 ⑦     | )                        |                               |                                       |                                                                                             |                                                                                                 |
| 抽選の取消が完了しました |                          |                               |                                       |                                                                                             |                                                                                                 |
|              |                          | 抽選受付                          | 村一覧へ                                  |                                                                                             |                                                                                                 |
|              | 抽選取消完了 ⑦<br>抽溫の取消が完了しました | ▲<br>抽選取消完了 ③<br>描述の取消が完了しました | ▲ホーム 図予約マ<br>加選取消完了 ⑦<br>指還の取消が完了しました | <ul> <li>▲ホーム 図予約~ ③抽圖~</li> <li>抽選取消完了 ③</li> <li>抽選の欧洲が完了しました</li> <li>抽選受付一覧へ</li> </ul> | <ul> <li>▲ 本-ム 図予約~ ③ 抽選~ 三モの他~</li> <li>抽選取消完了 ⑦</li> <li>抽選取消売了 1</li> <li>抽選受付一覧へ</li> </ul> |

以上で抽選の取消は完了となります。